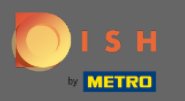

# Une fois que vous êtes connecté à votre compte de réservation DISH, cliquez sur le plan de table .

| <b>DISH</b> RESERVATION                                |                                                                                                    | Test 🕤   취본 🗸 🕑                             |
|--------------------------------------------------------|----------------------------------------------------------------------------------------------------|---------------------------------------------|
| E Reservations                                         | Have a walk-in customer? Received a reservation request over phone / email? Don't forget to add it to your WALK-IN ADD RESERVATION |                                             |
| 🛏 Table plan                                           |                                                                                                    |                                             |
| 🎢 Menu                                                 | ( Thu, 18/02/2021 - Thu, 18/02/2021                                                                                                |                                             |
| 🐣 Guests                                               | ○ All ○ Completed                                                                                                    |                                             |
| Eedback                                                |                                                                                                    |                                             |
| 🗠 Reports                                              |                                                                                                    |                                             |
| 🌣 Settings 👻                                           |                                                                                                    |                                             |
| ⑦ Help                                                 | No reservations available                                                                                                    |                                             |
|                                                        | Print                                                                                                    |                                             |
| Too many guests in house?<br>Pause online reservations | Designed by Hospitality Digital CmbH. All rights reserved.                                                                         | FAQ   Terms of use   Imprint   Data privacy |

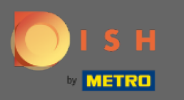

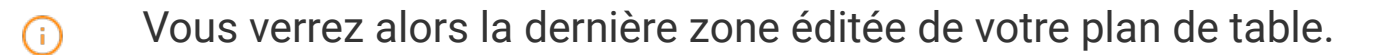

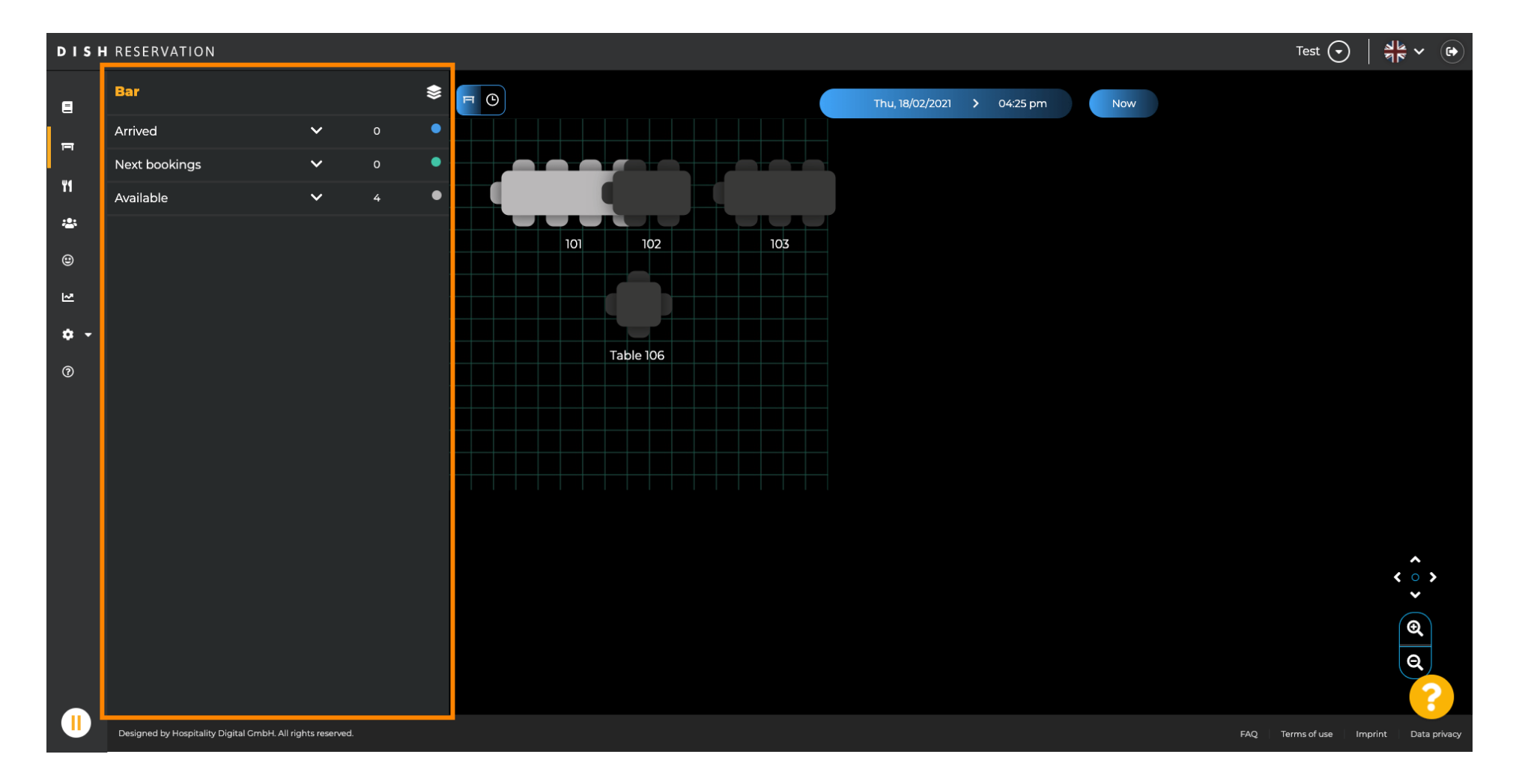

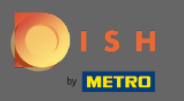

# Pour sélectionner une autre zone, cliquez sur l'icône de la zone .

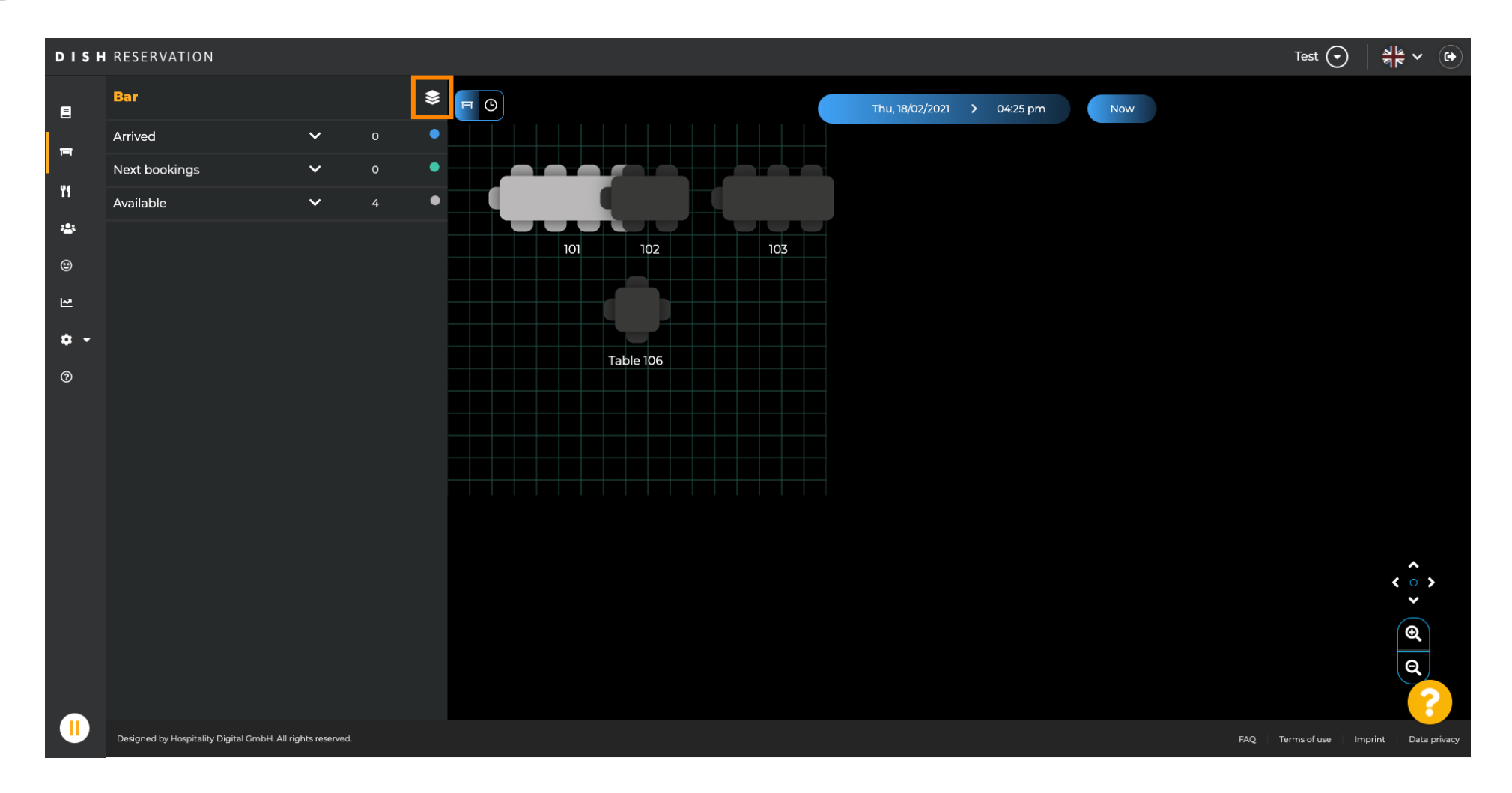

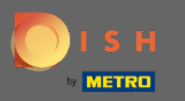

### (i) Maintenant, toutes vos zones seront répertoriées.

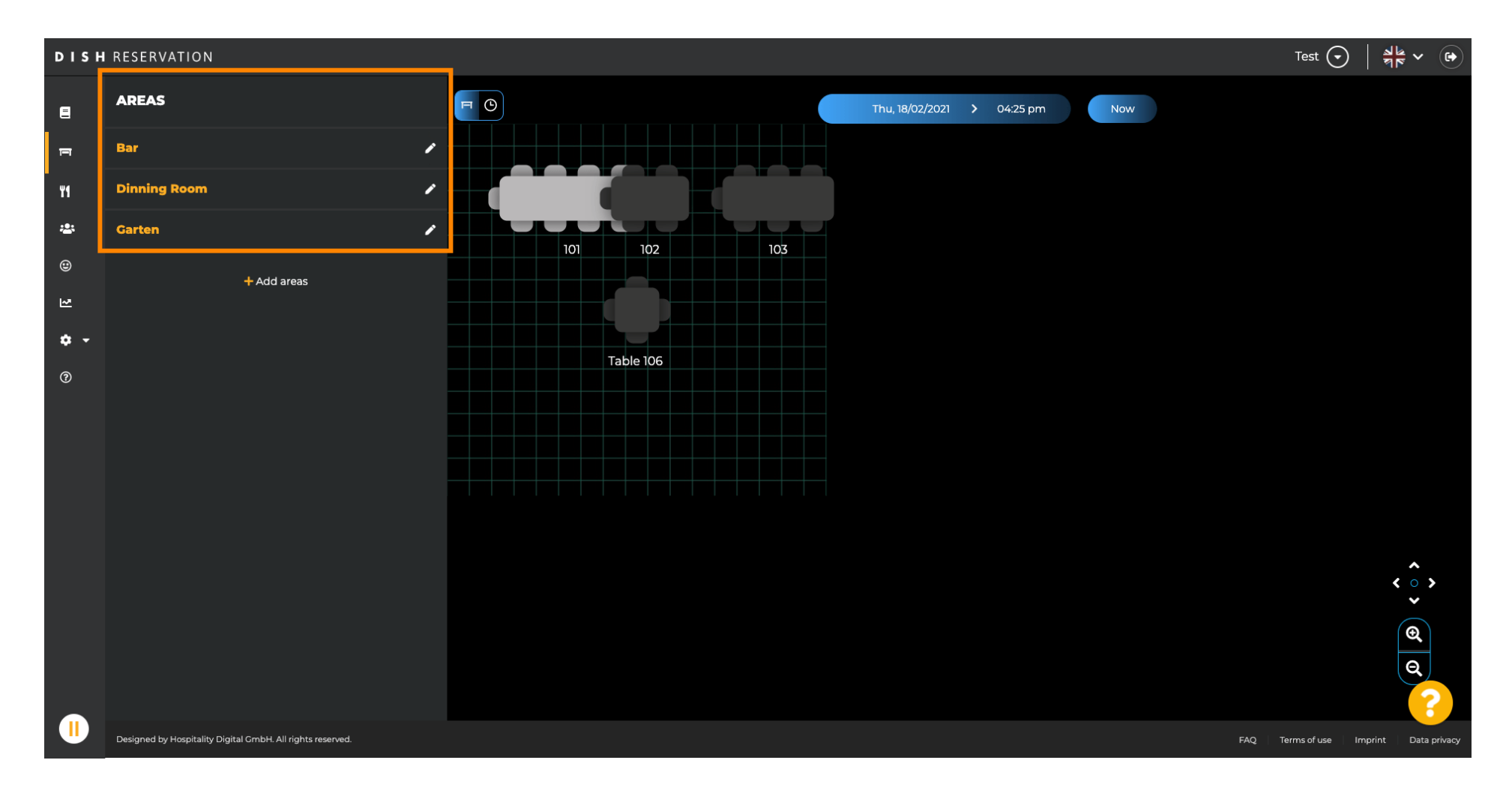

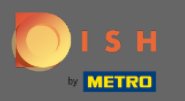

### Sélectionnez la zone que vous souhaitez modifier en cliquant sur l'icône en forme de crayon .

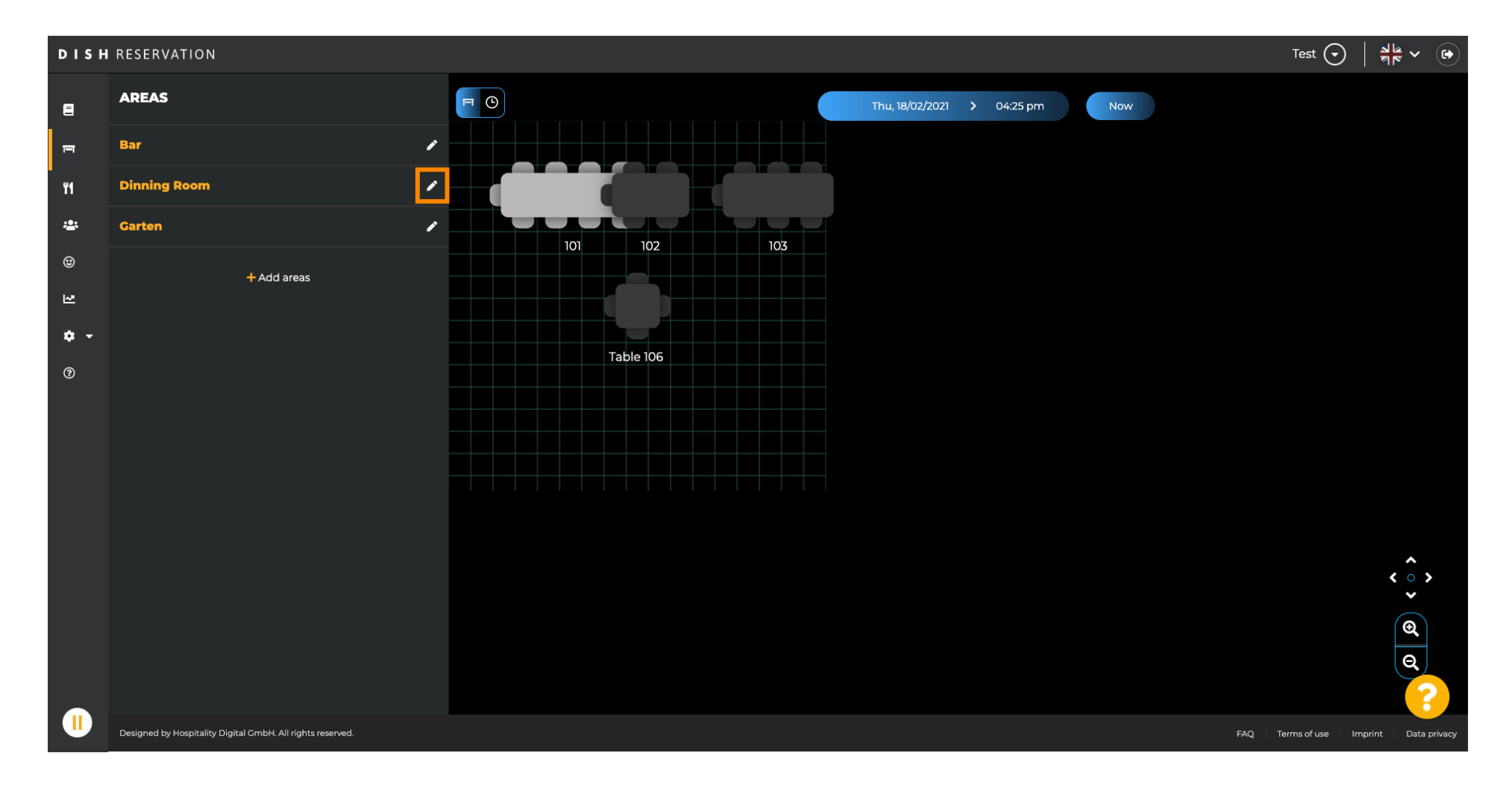

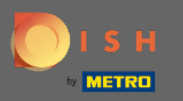

#### (i) La zone que vous avez sélectionnée est maintenant affichée.

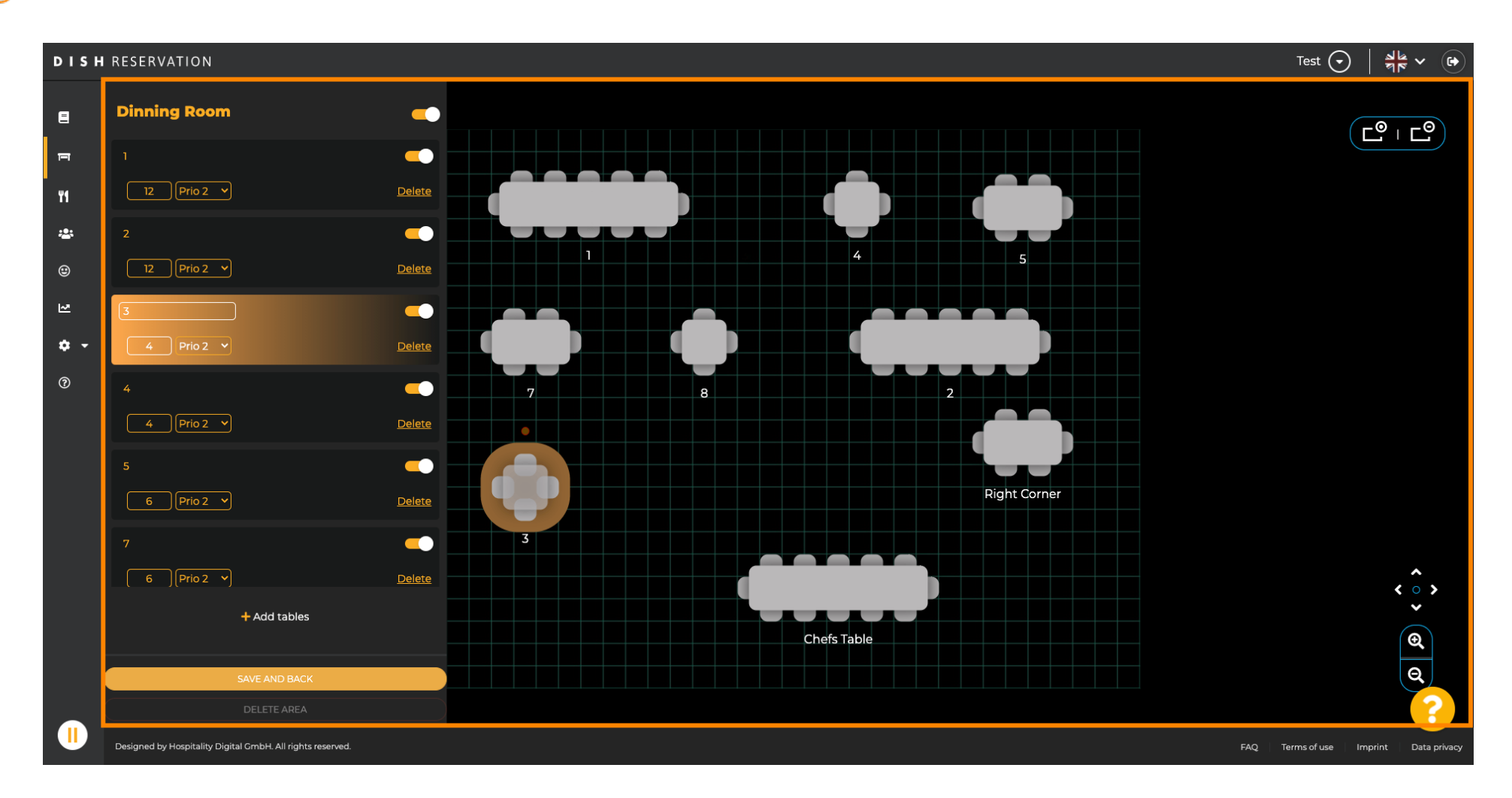

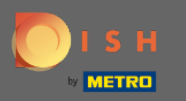

Pour modifier la position d'un tableau, faites simplement glisser et déposez le tableau à l'emplacement souhaité.

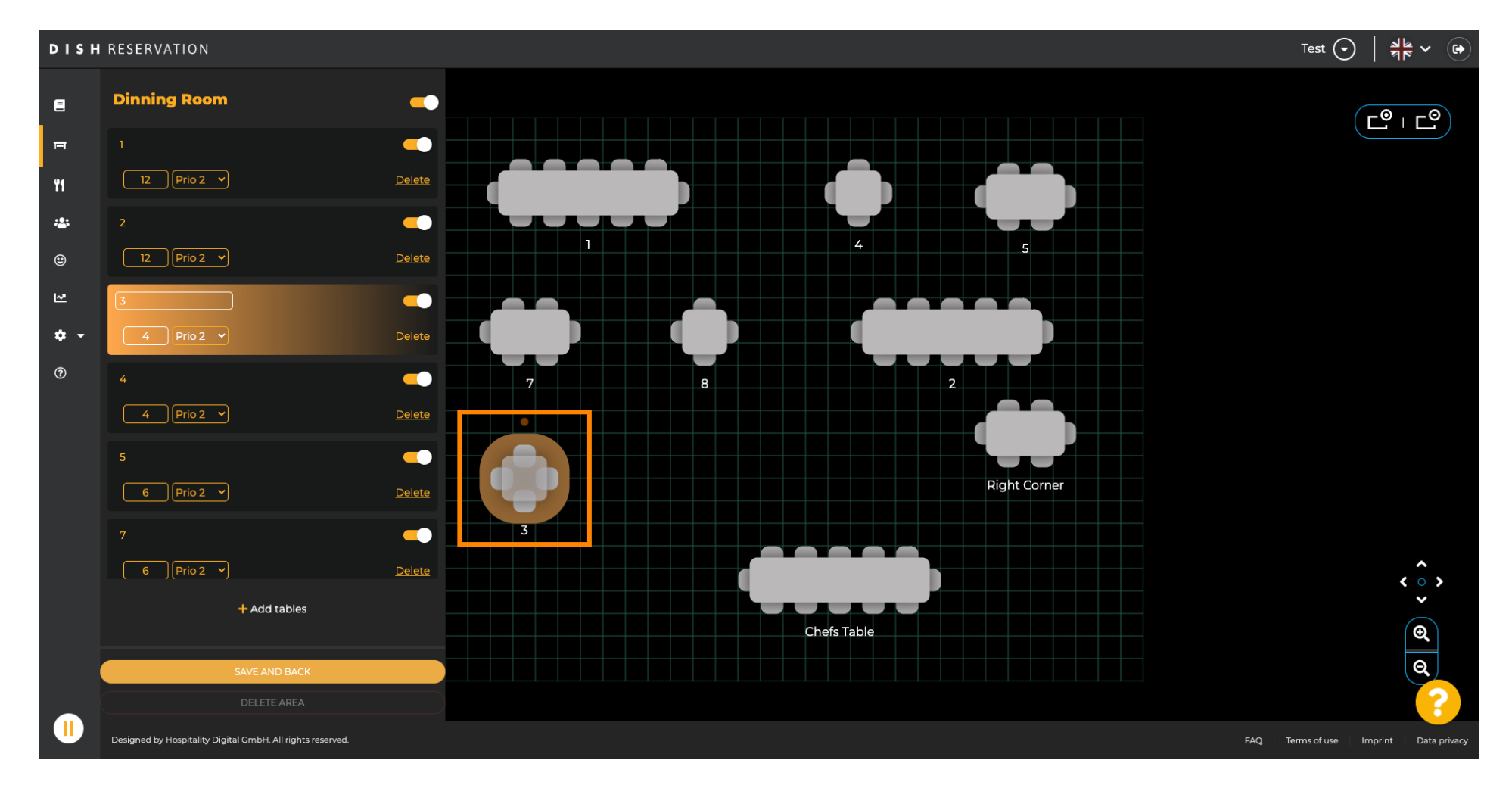

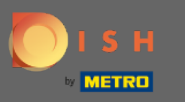

# 🕂 Déposer

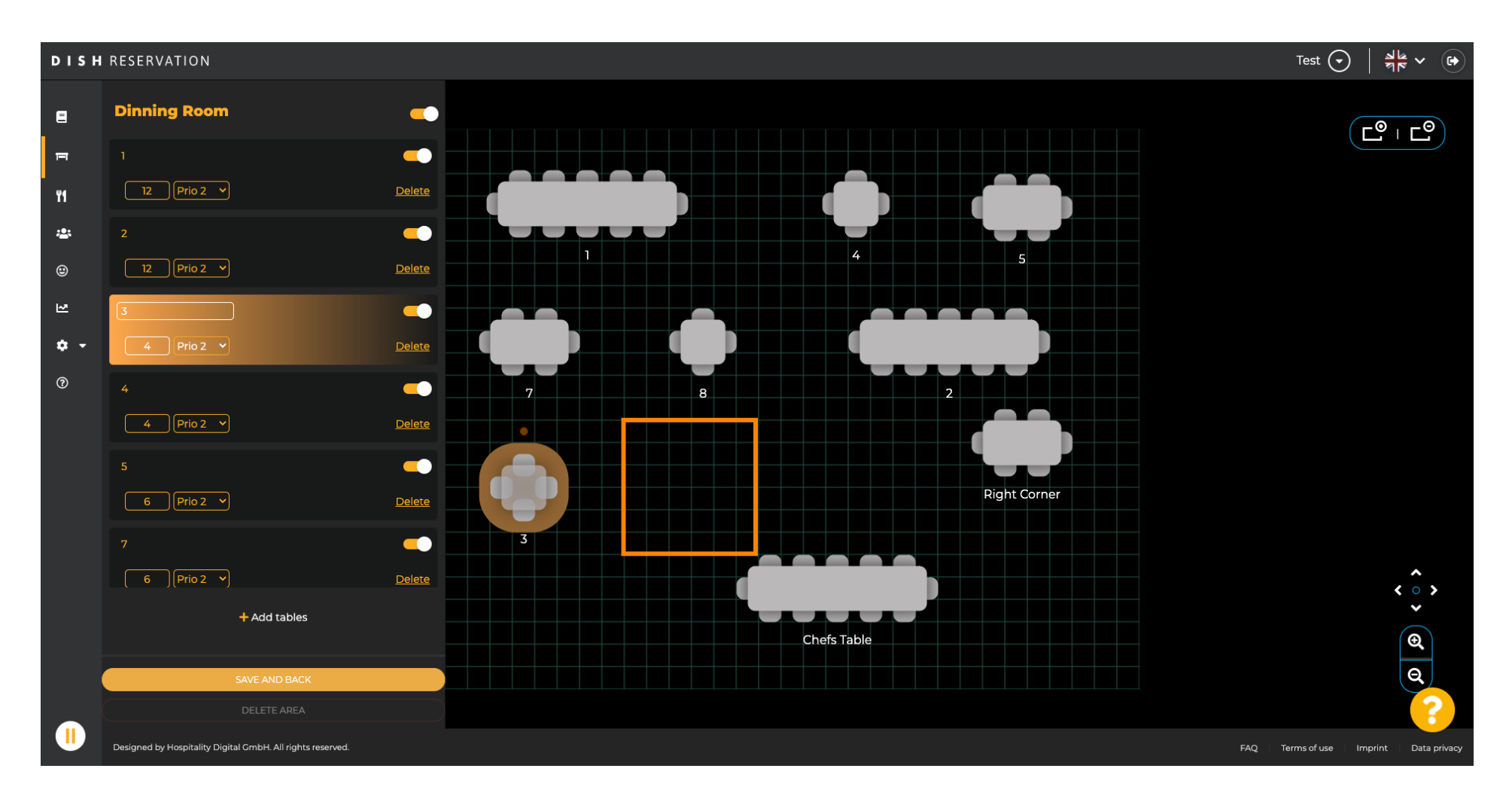

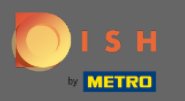

### () Le tableau se retrouvera alors sur la nouvelle position.

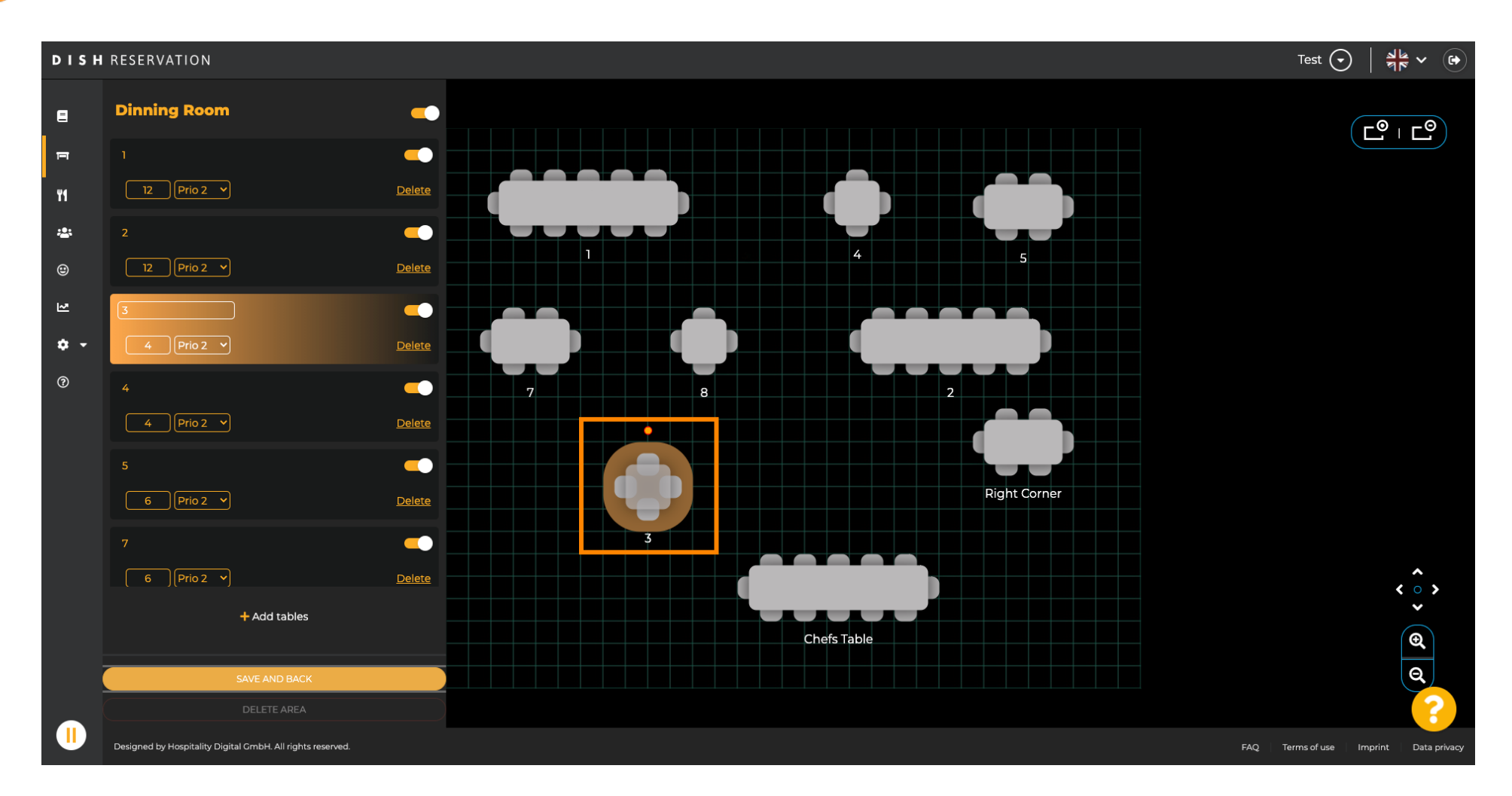

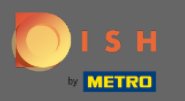

# Une fois que vous avez terminé d'organiser vos tables, cliquez sur enregistrer et retour .

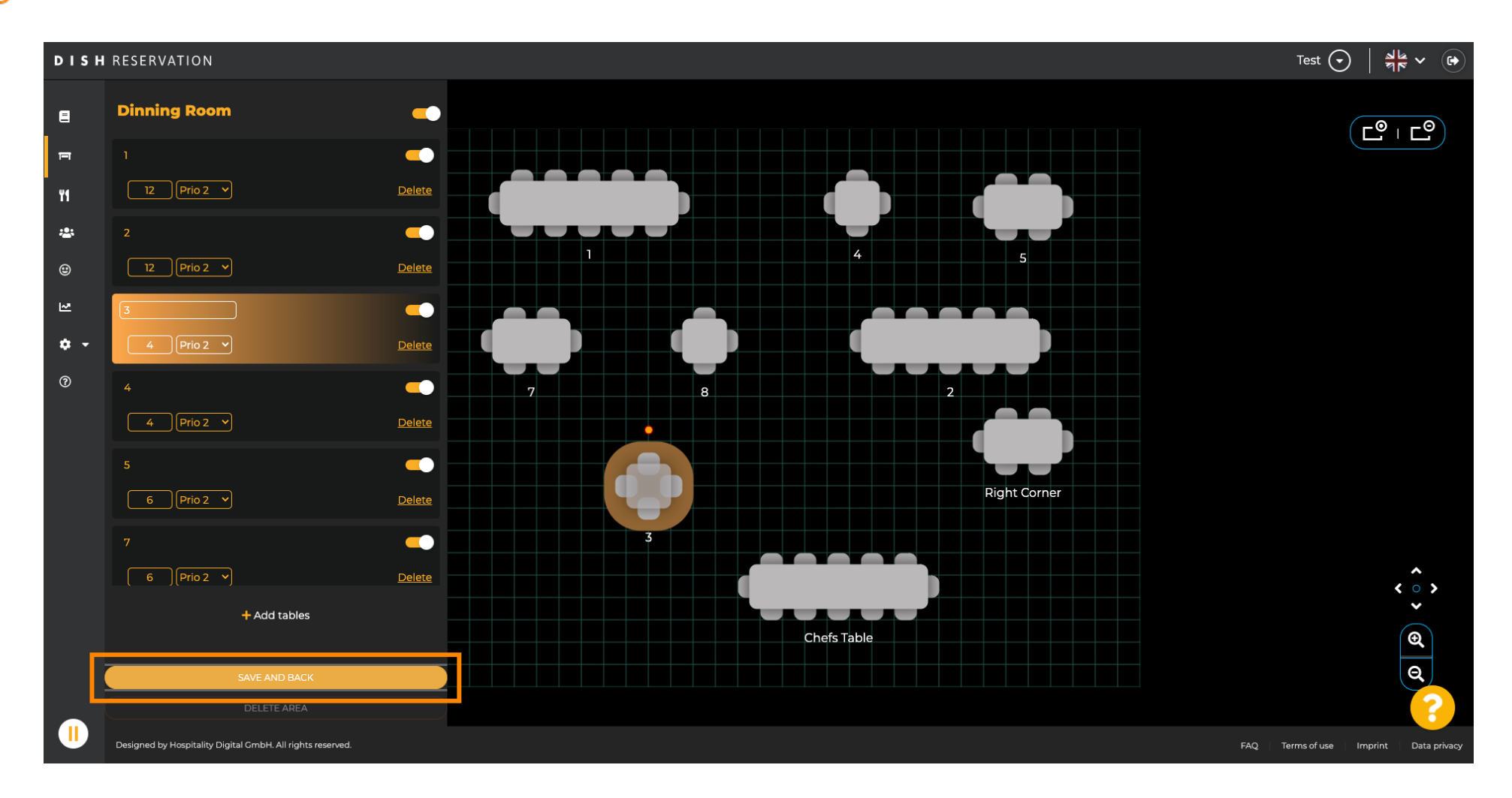

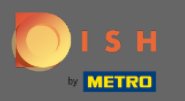

(i)

#### La fenêtre contextuelle verte indique que vous avez enregistré avec succès vos modifications.

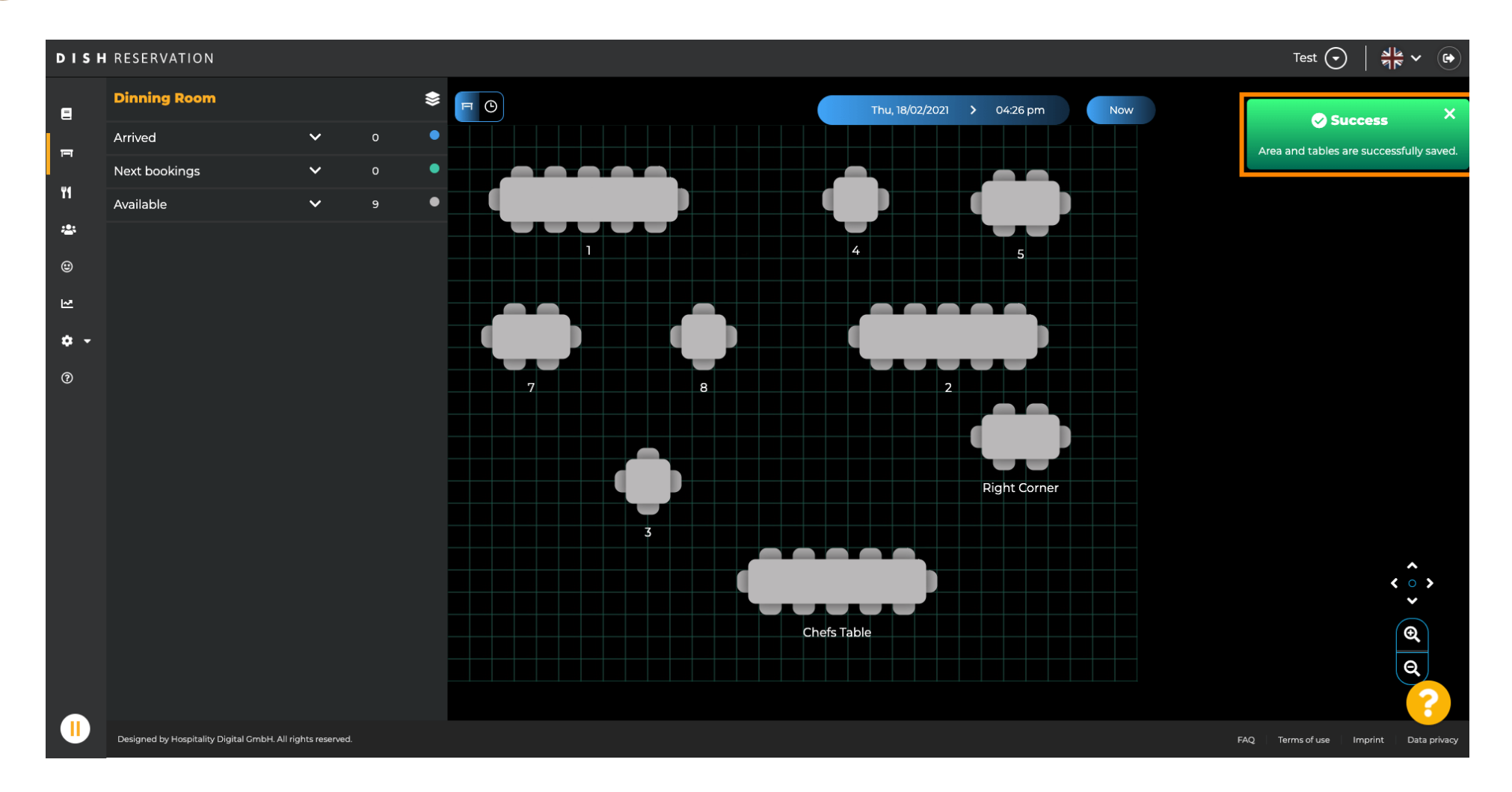